## **Panopto Resources**

Academic & Instructional Innovation

SAMUEL MERRITT UNIVERSITY

## How To Request Closed Captions For My Panopto Videos

- 1. Open the **Panopto folder** where your video is stored
- Hover your cursor over the thumbnail of the video you want to have closed captioned, then click "Settings"

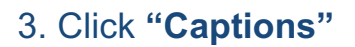

This will take you to the screen where you can make a **request** for **closed captions**.

## 4. Click "Order"

It takes about **4 business days** to complete a closed captions request.

The closed captions symbol (CC) will appear next to the video thumbnail when captions have been posted.

- 5. You can also play the video to make sure the **closed captions** are posted and accurate
- 6. Click **"Captions"** to view the closed captions

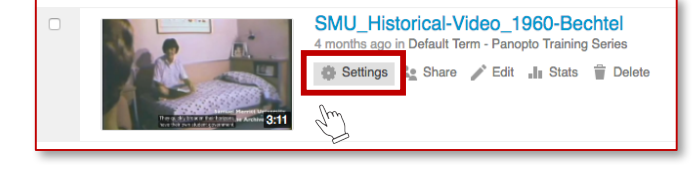

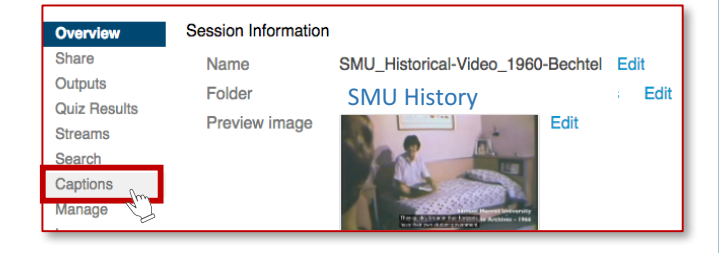

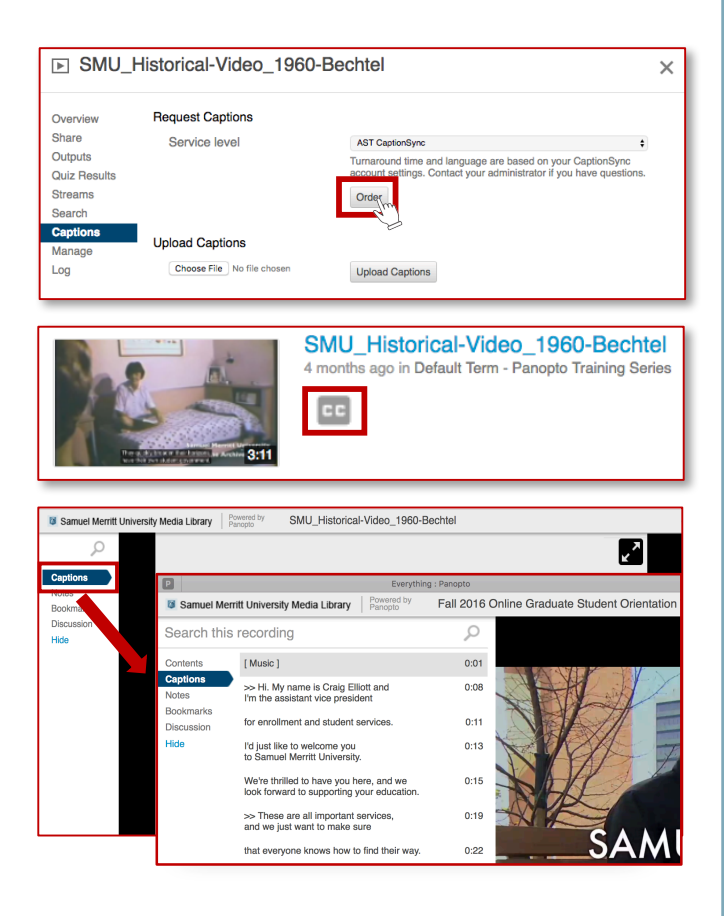

## **IMPORTANT**

Please <u>notify A&II</u> if you need to cancel a request for Panopto video closed captions, your captions do not appear within 7 business days, or if captions appear but are inaccurate.